### ACCETTAZIONE-RINUNCIA DEL POSTO ASSEGNATO

Manuale utente

## **Softech srl**

© SofTech srl Via G. di Vittorio 21/B2 • 40013 Castel Maggiore Tel. 051/704112 (r.a.) • Fax 051/700097 www.softech-engineering.it

# Sommario

| 1 | INTRODUZIONE | 3 |
|---|--------------|---|
| 2 | ACCETTAZIONE | 4 |
| 3 | RINUNCIA     | 5 |

#### **1** Introduzione

Con questa funzionalità sarà possibile eseguire l'accettazione del posto assegnato direttamente online da Sosi@home.

Accedendo alle iscrizioni online di potrà infatti verificare l'istituto assegnato e procedere con l'accettazione o rinuncia del posto.

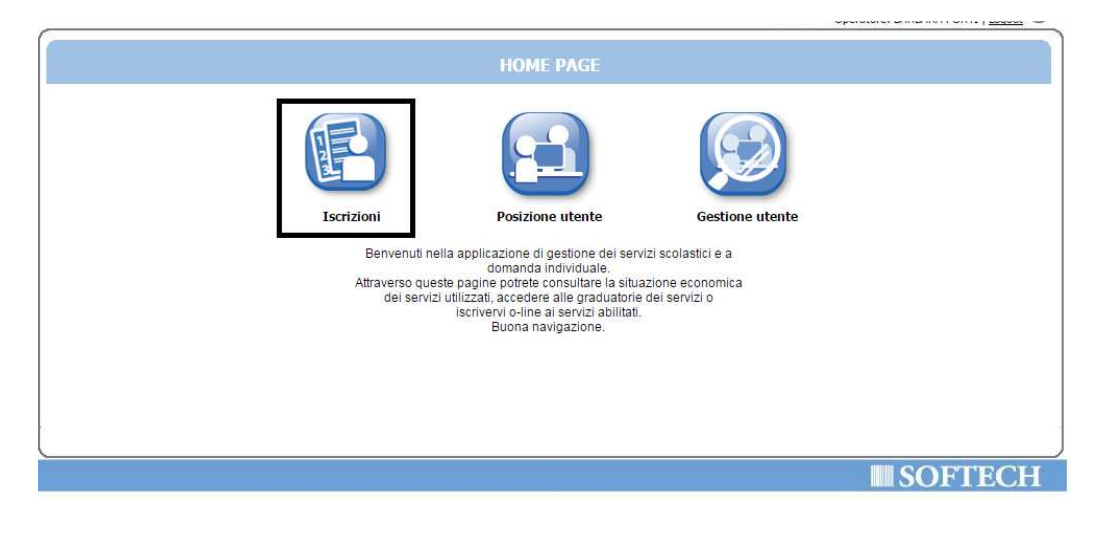

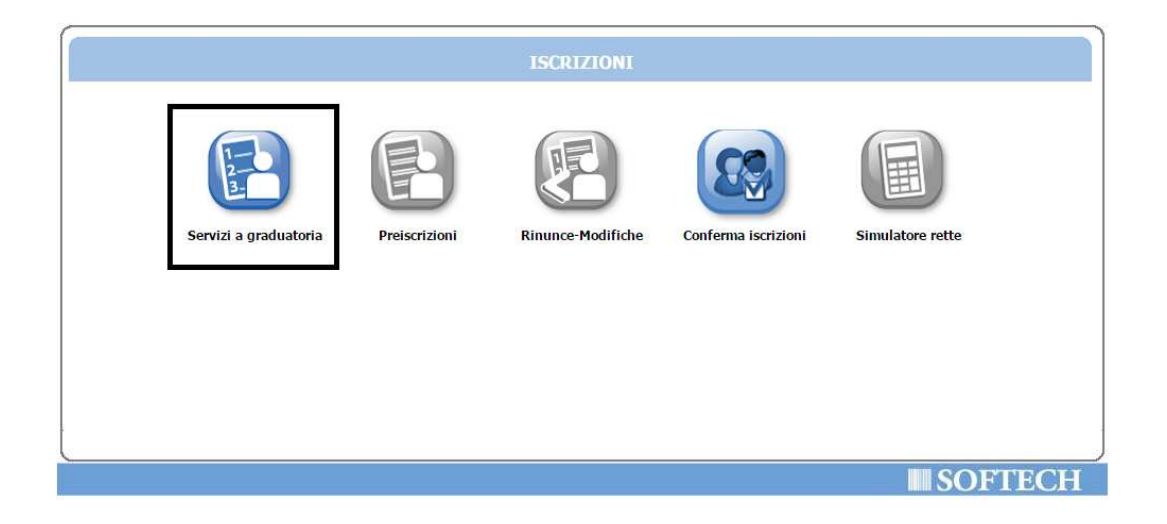

| Nuova domanda |            |                           |      |         |       |                       |
|---------------|------------|---------------------------|------|---------|-------|-----------------------|
| Domanda       | Data       | Servizio                  | Nome | Cognome |       | Ist.assegnato         |
| 74269/2015    | 28/01/2015 | SCUOLA INFANZIA 2015-2016 |      |         | ۵ 📀 🛋 | MATERNA LE MARGHERITE |
|               |            |                           |      |         |       |                       |

### 2 Accettazione

Se l'istituto assegnato corrisponde alle esigenze, si potrà eseguire la conferma dal tasto 🤡

Si aprirà quindi una maschera di conferma:

|                       |                        | ACCETTAZIONE ASSEGNAZIONE ISTITUTO                                                           |                                       |
|-----------------------|------------------------|----------------------------------------------------------------------------------------------|---------------------------------------|
| Domanda<br>74269/2015 | Deta S<br>28/01/2015 S | Cliccare su 'OK' per confermare l'accettazione,<br>o sulla X in alto a destra per annullare. | Istassegnato<br>MATERNA LE MARGHERITE |
|                       |                        | TOK                                                                                          |                                       |

Cliccando su "OK" si confermerà l'assegnazione del posto.

Cliccando sul simbolo Stato si potranno visualizzare i dettagli sull'operazione svolta.

|                                      |                | ELENCO                                  | ) DOMANDE - |         |                    |                       |
|--------------------------------------|----------------|-----------------------------------------|-------------|---------|--------------------|-----------------------|
|                                      |                |                                         | Nuova dom   | anda    |                    |                       |
| Domanda                              | Data           | Servizio                                | Nome        | Cognome |                    | Ist.assegnato         |
| 74269/2015                           | 28/01/2015     | SCUOLA INFANZIA 2015-2016               |             |         | Stato accettazione | MATERNA LE MARGHERITE |
|                                      |                |                                         |             |         | <u>ن</u>           |                       |
|                                      |                |                                         |             |         |                    |                       |
|                                      |                |                                         |             |         |                    |                       |
|                                      |                |                                         |             |         |                    |                       |
|                                      |                |                                         |             |         |                    |                       |
|                                      |                |                                         |             |         |                    |                       |
|                                      |                |                                         |             |         |                    |                       |
|                                      |                |                                         |             |         |                    |                       |
|                                      |                |                                         |             |         |                    | SOFTEC                |
|                                      |                | Jatu                                    |             |         |                    |                       |
|                                      |                |                                         | X           |         |                    |                       |
|                                      |                |                                         | _           |         |                    |                       |
| a e ora accettaz                     | ione           | 08/04/2015 11:11:07                     |             |         |                    |                       |
| a e ora accettaz<br>razione effettua | ione<br>ita da | 08/04/2015 11:11:07<br>Softech (Utente) |             |         |                    |                       |

Fino al termine previsto per le accettazioni/rinunce, sarà possibile visualizzare la domanda e il relativo stato, ma non modificare l'accettazione/rinuncia salvata.

Eventuali modifiche all'operazione svolta dovranno essere richieste agli operatori del Comune.

#### Rinuncia 3

Se l'istituto assegnato NON corrisponde alle esigenze, si potrà eseguire la rinuncia dal tasto 🥸

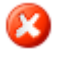

Si aprirà quindi una maschera in cui specificare le motivazioni della rinuncia ed eventuali note:

|            |            |            | RIFIUTO ASSEGNAZIONE ISTITUTO              |            |
|------------|------------|------------|--------------------------------------------|------------|
| Domanda    | Data       | Servizio   | Istituto non in linea                      | ▼ gnato    |
| 74625/2015 | 31/01/2015 | SCUOLA INF |                                            | A P.NERUDA |
|            |            |            | astrato non promitinea con quanto nenestoj |            |
|            |            |            |                                            |            |
|            |            |            |                                            |            |
|            |            |            |                                            |            |
|            |            |            |                                            |            |
|            |            |            |                                            | <u>%</u>   |
|            |            |            |                                            |            |
|            |            |            |                                            |            |

Cliccando su "OK" si confermerà la rinuncia al posto assegnato.

Cliccando sul simbolo esi potranno visualizzare i dettagli sull'operazione svolta.

| Nuova domanda. |            |                           |      |         |                    |                       |
|----------------|------------|---------------------------|------|---------|--------------------|-----------------------|
| Domanda        | Data       | Servizio                  | Nome | Cognome |                    | Ist.assegnato         |
| 74269/2015     | 28/01/2015 | SCUOLA INFANZIA 2015-2016 |      |         | Stato accettazione | MATERNA LE MARGHERITE |
|                |            |                           |      |         | -                  |                       |

SOFTECH

|                                 | ×                     |
|---------------------------------|-----------------------|
| Data e ora accettazione         | 08/04/2015 12:53:04   |
| Operazione effettuata da        | Softech (Operatore)   |
| Motivo rifiuto                  | Istituto non in linea |
|                                 | Note                  |
| Istituto non più in linea con o | quanto richiesto      |
|                                 |                       |
|                                 |                       |
|                                 |                       |
|                                 |                       |
|                                 |                       |
|                                 |                       |
|                                 |                       |
|                                 |                       |
|                                 |                       |
|                                 |                       |
|                                 | //                    |
|                                 |                       |

Fino al termine previsto per le accettazioni/rinunce, sarà possibile visualizzare la domanda e il relativo stato, ma non modificare l'accettazione/rinuncia salvata.

Eventuali modifiche all'operazione svolta dovranno essere richieste agli operatori del Comune.